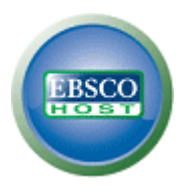

## NetLibrary ユーザー登録ガイド

## 個人アカウント<My EBSCOhost>の設定

マニュアルの記載・掲載されている画像は、全て作成時点でのものとなっています。ご利用のデータベース・および設定、また更新のタイミングによっては、実際の画面周りの仕様が異なる場合がございますので、ご了承下さい。

1. 個人アカウント<My EBSCOhost>の設定がまだの場合は、下記の画面から Create a new account [アカウントの新規作成]をクリックし、アカウントを作成します。

| シイン 🚄 フォルダ   ユーザー設定   言語 🗸                  | 新機能! ヘルブ                                 |                                             |
|---------------------------------------------|------------------------------------------|---------------------------------------------|
| マイ EBSCOhost にサイン イン                        |                                          | Log                                         |
|                                             | (                                        | アカウントの新規作成 チャージ バック アカウントの作品                |
|                                             | 個人のマイ <b>EBSCO<i>host</i> ア</b> ス<br>ます。 | カウントにアクセスするには、 サイン インし                      |
|                                             | ✓ 詳細設定を保存                                | ✓ 検索をフォルダに整理                                |
| <u>ロヴイン</u>                                 | ✓ フォルダを他のユーザーと共有✓ 検索履歴を保存および検索           | ✓ 他のユーザーのフォルダを表示<br>✓ 電子メール アラートRSS フィードを作成 |
| □ マイ EBSCO <i>host</i> からユーザー設定を読み込む        | ✓ 保存した検索にリモートからアクセス                      |                                             |
| バスワードを忘れた場合<br>ユーザー名 <b>および</b> バスワードを忘れた場合 |                                          |                                             |

## 2. 下記の画面が現れますので必要事項を記入してください。

| アカウントの新規作成 - 個人アカウント                                                          | Ø                                                                                                    |                              |
|-------------------------------------------------------------------------------|----------------------------------------------------------------------------------------------------|------------------------------|
| 名                                                                             | 英数字・日本語                                                                                                  |                              |
| 9±                                                                            | どちらでも入力が<br>可能です。                                                                                        |                              |
| 電子メール アドレス                                                                    | ]                                                                                                    |                              |
| ユーザー名<br>                                                                     | ]<br>これは、マイ EBSCOhost のサイン イノに使用するユーザー名になります (45 文字以内)。                                                  | 英数字で入力して下さい。                 |
| バスワード                                                                         | ٦                                                                                                    |                              |
| パスワードを再入力                                                                     | 」<br>5 文字以上、100 文字以内                                                                                     |                              |
| 秘密の質問                                                                         |                                                                                                    |                              |
| <ul> <li>[1 つを選択]</li> <li>秘密の答え</li> <li>ノート:参考のためにアカウント情報を覚えておいて</li> </ul> | <br>ユーザー名または パスワードを忘れた場合に、 アカウントを特定するために使用されます。<br>]<br>ださい。</td <td>英数字・日本語<br/>どちらでも入力<br/>が可能です。</td> | 英数字・日本語<br>どちらでも入力<br>が可能です。 |
| <b>変更を保存</b> キャンt                                                             | z Ar                                                                                                    |                              |

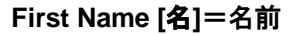

Last Name [姓]=姓

E-mail Address [電子メールアドレス]=連絡先のメールドアドレスを記入。

**User Name [ユーザー名]**=個人名やニックネームなど、EBSCOhost を使用する際に使う名前を<u>英数字で</u> 入力します。 Password [パスワード]=5文字以上の英数字でスペースを入れないで入力します。

Retype Password [パスワード再入力]=設定した Password を再度入力してください。

Secret Question [秘密の質問]=ドロップダウン・メニューから好きな項目を選んで(母親の旧姓・ 好きな本、本籍、ペットの名前など)Secret Answer[秘密の答え] にその 答えを記入します。

- ※ この Secret Question [秘密の質問]は User Name や Password を忘れた場合に、I forgot my password [パスワードを忘れた場合] や I forgot my user name and password[ユーザー名とパスワードを忘れた場 合]から、User name や Password の再設定を行う際に必要となりますので、メモ等を取って記録しておく ことをお薦めします。
  - 全ての項目の入力が完了したら、Save Changes [変更を保存]をクリックして下さい。 画面が、下記の"Your account has been created" [アカウントが作成されました] に切り替われば、 個人アカウントの設定は完了です。

| 新規検索 出版物 サブジェクト 用語 引用文献   その他 ~                          | ታイン アウト | - 👆 フォルダ ユーザー設定 |
|----------------------------------------------------------|---------|-----------------|
| マイ EBSCOhost にサイン イン                                     |         |                 |
| アカウントが作成されました                                            |         |                 |
| ユーザー名 sttest                                             |         |                 |
| Note:参考のために新しいパスワードを覚えておいてください。[続行] をクリックすると、個人ユーザーとしてサイ | ンインします。 |                 |
| 装行                                                       |         |                 |

- 【作成した My EBSCOhost アカウントにサインインするには】
- 1. Sign In[サイン イン] リンクをクリックして下さい。ログイン画面に移動します。

| 新規検索 出版物 サブジェクト用語 引用文献        | の他 サインイン                                                                                         | ン フォルダ ユーザー設定 言語 新機能! ヘルブ                                         |                   |
|-------------------------------|--------------------------------------------------------------------------------------------------|-------------------------------------------------------------------|-------------------|
| 検索中: Academic Search Complete |                                                                                                  | LOG OUT<br>クリア 👔                                                  |                   |
| AND M 使索引                     | マイ EBSCOhost にサイン イン                                                                             |                                                                   | Log Out           |
| 参本慎栄   詳細慎栄   ビシュアル模栄         |                                                                                                  | アカウントの新規作成   チャージ                                                 | バック アカウントの作成      |
|                               | ユーザー名<br><br>パスワード                                                                               | 個人のマイ EBSCO <i>hast</i> アガウントにアクセスするに<br>ます。                      | は、サイン インレ         |
|                               | <u>977</u> 2                                                                                     | <ul> <li>ジョン・ジェン・シーン・シーン・シーン・シーン・シーン・シーン・シーン・シーン・シーン・シー</li></ul> | がを表示<br>5 フィードを作成 |
|                               | <ul> <li>マイEBSC0A0xtからユーザー設定登録み込む</li> <li>バスワードを忘れた場合</li> <li>ユーザーをおよびが(スワードを忘れた場合)</li> </ul> | ✓ (存在」た検索にリモートからアクセス                                              |                   |

2. 作成したユーザー名とパスワードを、それぞれ入力したら Login[ログイン]ボタンをクリックします。 EBSCOhost のロゴに重なる形で、黄色い「My(マイ)」バナーが表示されれば、ログイン完了となります。

| SCOhost | User Guide              | 3                          | EBSCO Intern        | ational Inc., Japa  |
|---------|-------------------------|----------------------------|---------------------|---------------------|
|         | 基本検索   詳細検索   ビジュア      | ル検索 🜗 検索履歴                 |                     |                     |
|         | AND 🕶                   | 検索するフィールド フィールドの選択 (オプション) | 💌 列老追加              |                     |
|         | AND 💌                   | 検索するフィールド フィールドの選択 (オプション) | <b>v</b>            |                     |
| EBSCO   |                         |                            | 🍦 検索 クリア 🕜          |                     |
|         | 検索中: Academic Search Co | nplete データペース選択 »          |                     | LOG OUT             |
|         |                         |                            |                     |                     |
| 新規検索    | 出版物 サブジェクト用語 弓          | 用文献 その他                    | サイン アウト 🧀 フォルダ ユーザー | -設定  言語   新機能!  ヘルブ |